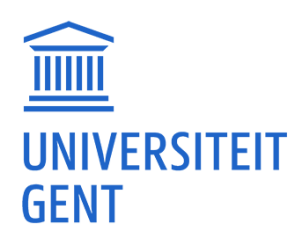

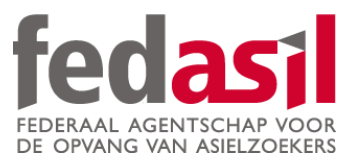

# MODULE 9

JOB

### C. Le Forem

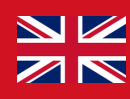

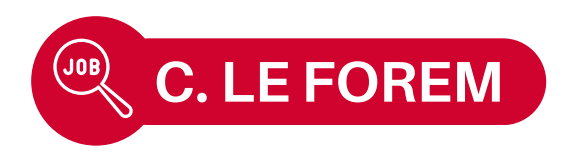

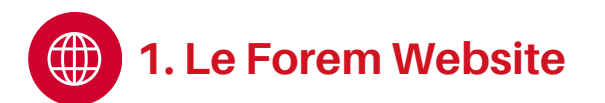

#### What is **forem** ?

- The job service in Wallonia !
- Shows available jobs on their website.
- Also offers training courses.
- Website only available in French.

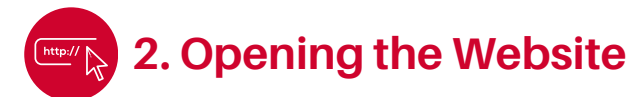

- 1. Type **"Le Forem"** into Google and open the website.
- 2. Accept the **cookies.**
- 3. Homepage.

|                                                        | Googl                                                           | е                                    | ¢ <b>9</b>      |    |
|--------------------------------------------------------|-----------------------------------------------------------------|--------------------------------------|-----------------|----|
| Q le forer                                             | n                                                               |                                      |                 |    |
| Tous Lieux                                             | Sites de lieux                                                  | Images                               | Vidéos          | A  |
| Le Forem<br>https://ww                                 | w.leforem.be                                                    |                                      |                 | :  |
| Espace citoyen<br>d'emploi, de for<br>les infos essent | s du Forem : accé<br>mations et les ser<br>ielles pour les cito | dez aux offr<br>vices du Fo<br>yens, | es<br>rem. Tout | es |
| A propos du Forem   Le Forem                           |                                                                 |                                      | C               | •  |
| Offres d'emploi                                        |                                                                 |                                      |                 | >  |
| Votre espace personnel                                 |                                                                 |                                      |                 | >  |
| Formations au Forem                                    |                                                                 |                                      |                 | >  |
| Contact                                                |                                                                 |                                      |                 | >  |
| Inscription comme demandeur                            |                                                                 |                                      |                 | >  |
| AA                                                     | Q le fore                                                       | m                                    | Ţ               |    |
|                                                        | •                                                               |                                      | -               | _  |

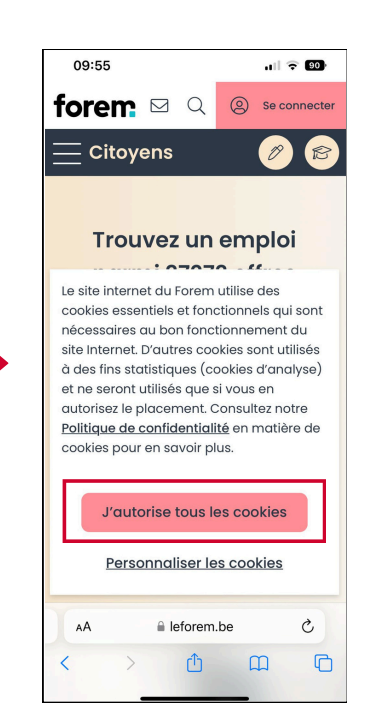

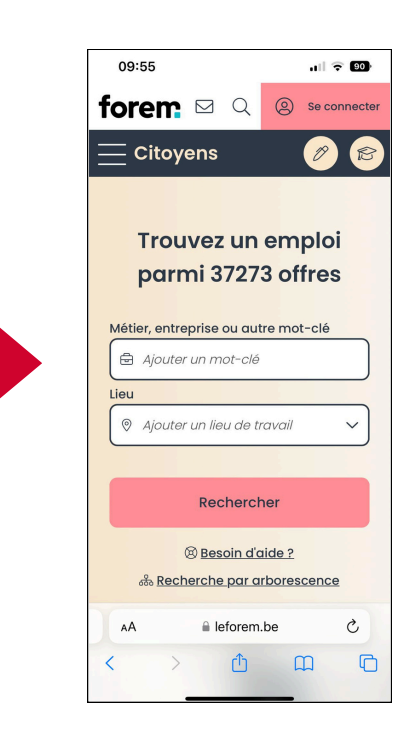

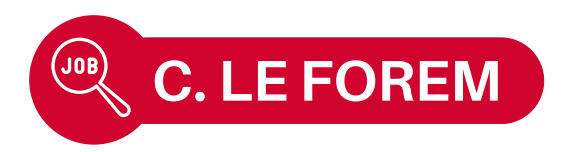

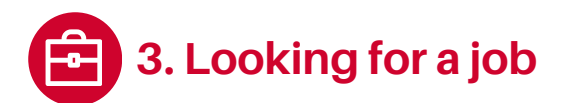

- 1. Go to the **homepage or the menu** (top of the page).
- 2. Click on **"Chercher un emploi"** then **"En savoir plus".**

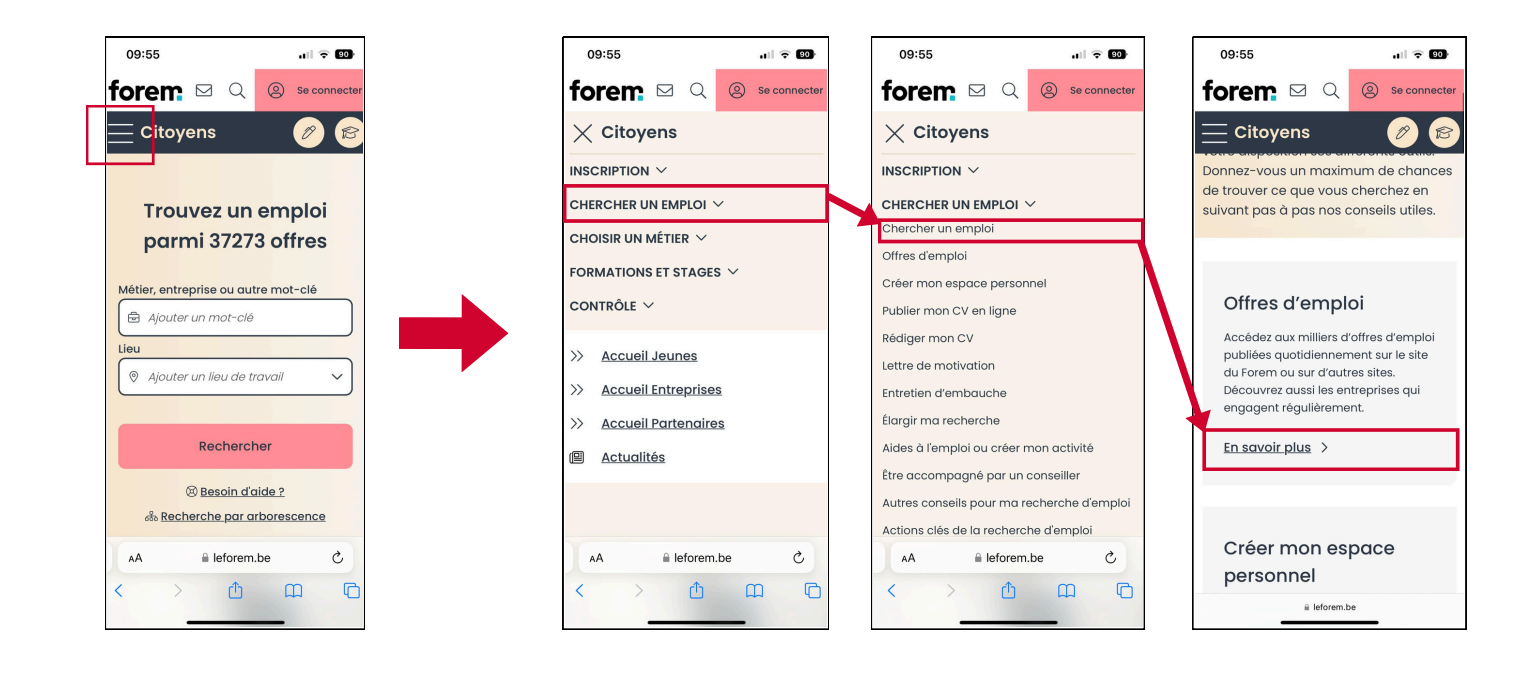

- 3. Click on **"Rechercher une offre d'emploi".**
- 4. Choose the **job/ keyword** and specify the **geographical area.**
- 5. Scroll down the page and click on the **job that interests you.**

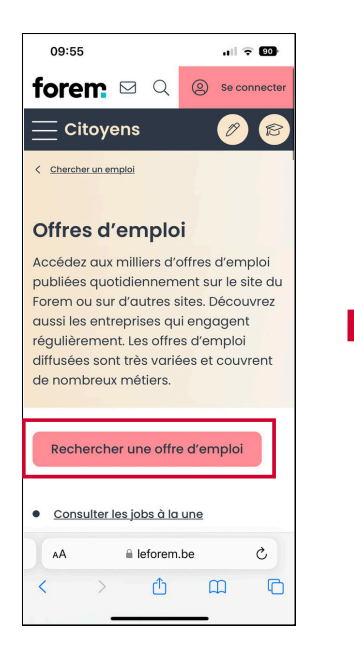

ul 🗢 90 09:56 forem 🖂 🔍 🙁 Se connected Recherche d'offres 37273 sultats -0-Q (Aucun mot-clé ou métier défini) 🛞 🛛 Aucun lieu de travail défini Sauvegarder ma recherche 37273 offres trouvées Chef de Chantier Ø (H/F/X)Publié il y a moins d'une semaine Ref: 0723731 αço Start People - START PEOPLE Charleroi Per Secteur d'activité : Activités des agences de travail temporaire leforem.be C AА đ m C

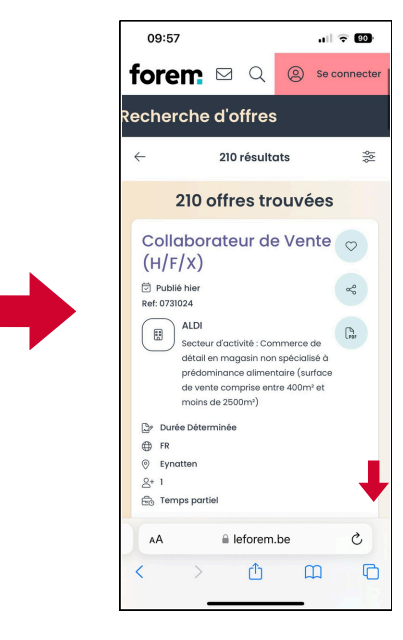

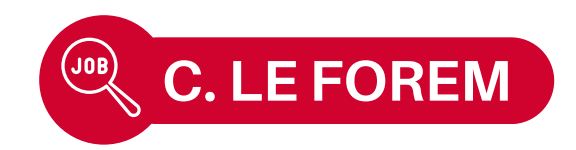

### **6. Consult the job offer** that interests you in detail.

7. Find out more about the job **description**, **profile** and **skills** required.

#### 8. How to apply: Sometimes via the website, other times via email.

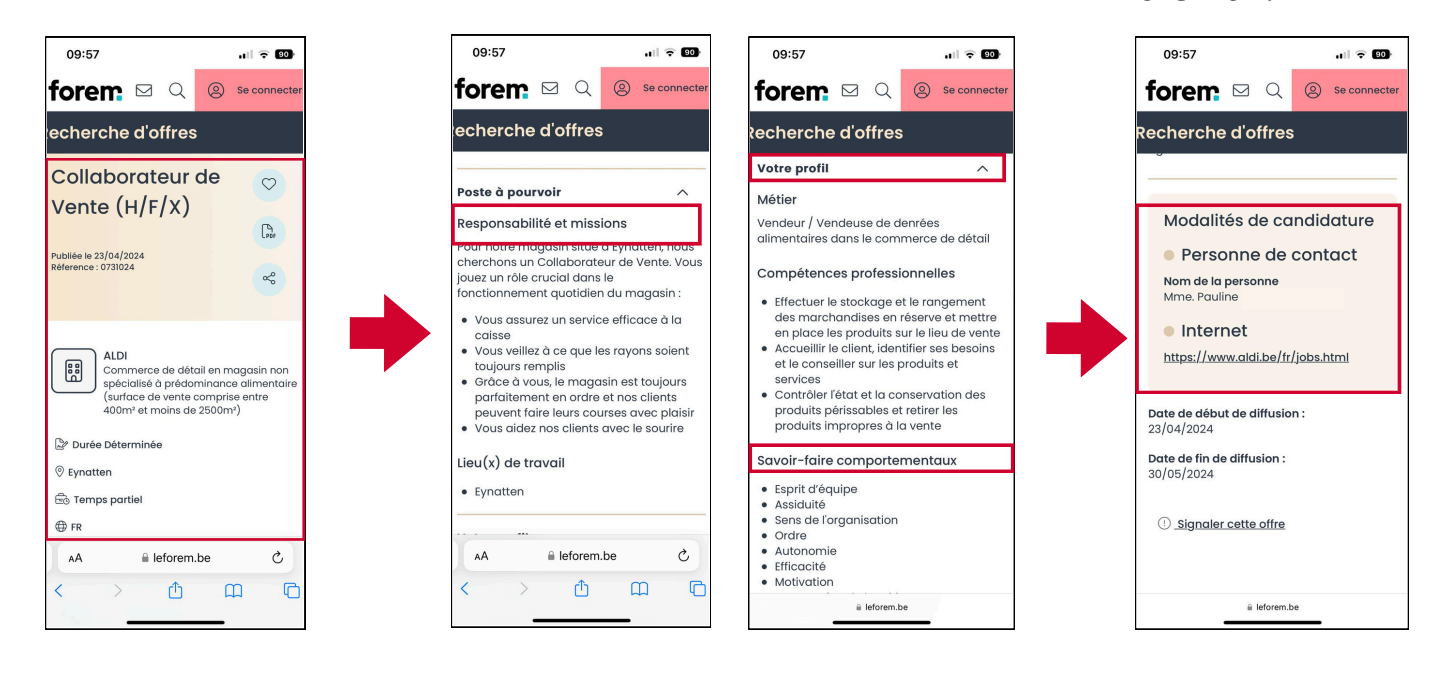

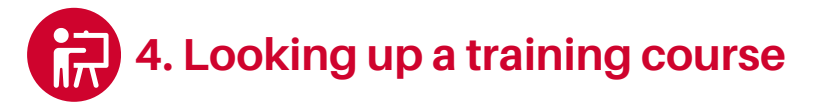

1. Open the menu and click on **"Formations et stages".** 

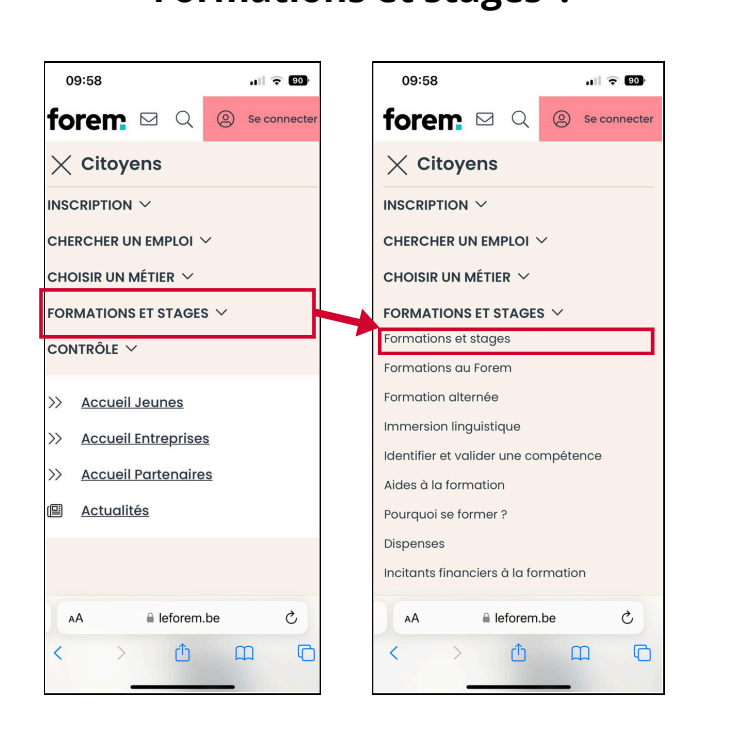

2. Pick a training course **that looks interesting.** 

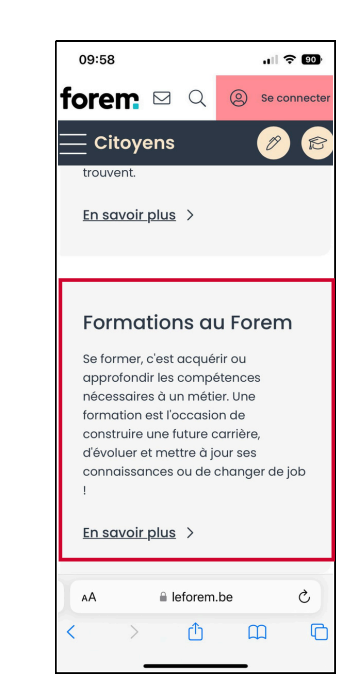

## Module 9.C - Le Forem is now available on video !

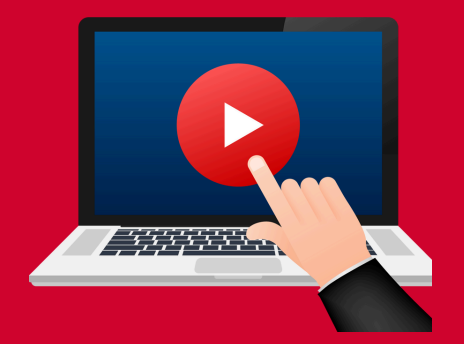

## Click here or scan the QR Code below to watch it:

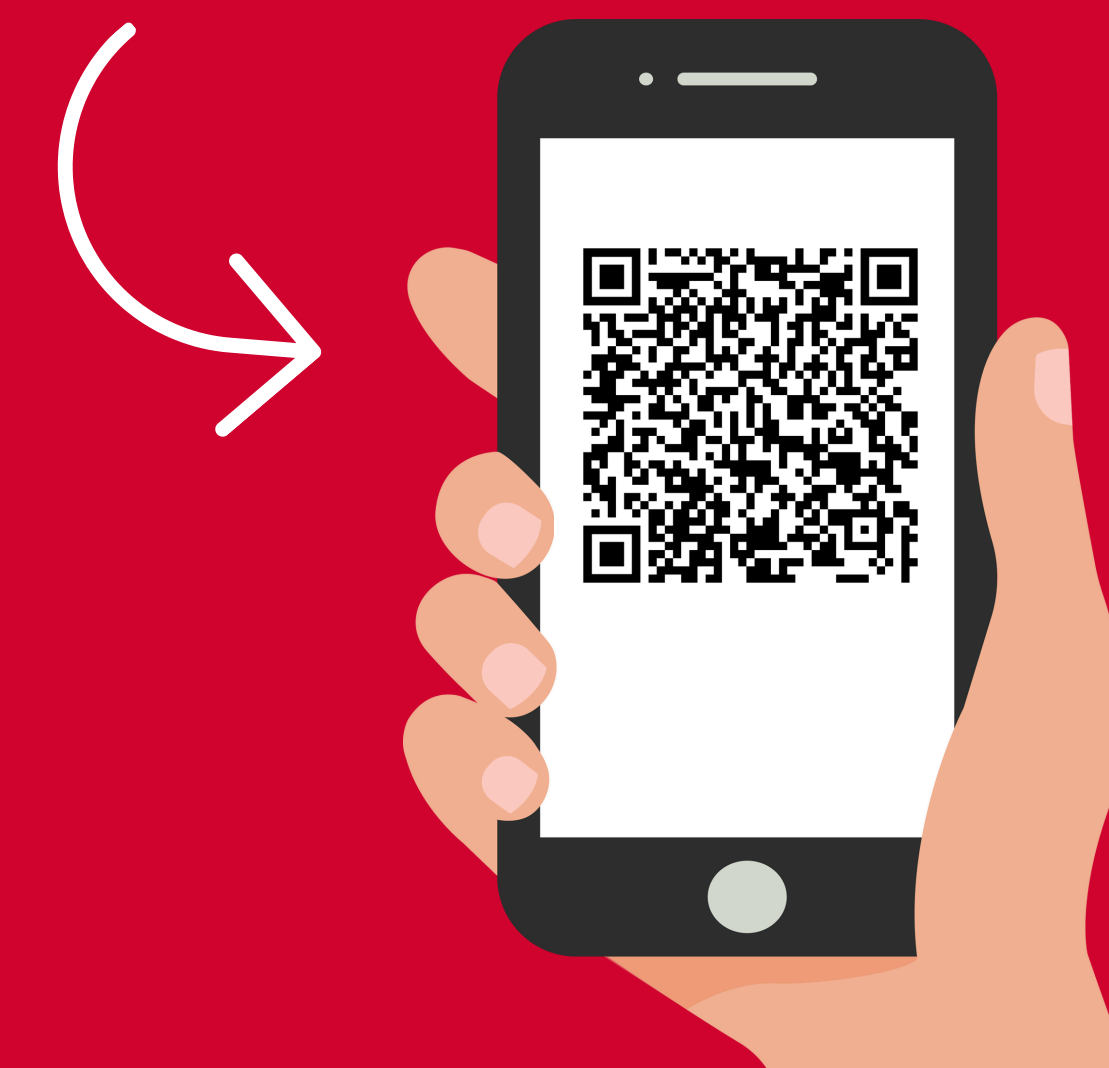

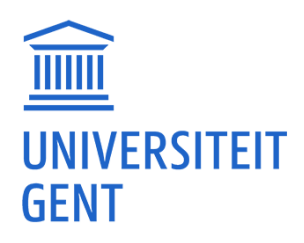

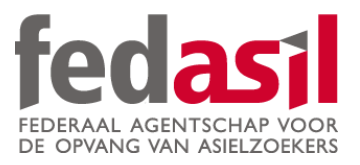

# You have completed module 9.C - Le Forem

JOB

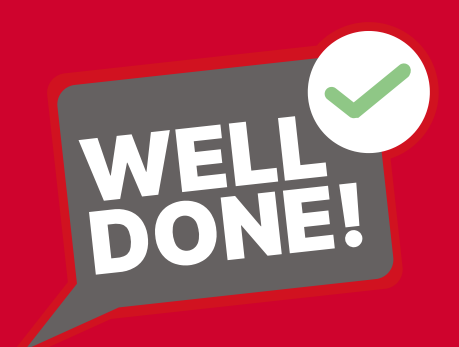